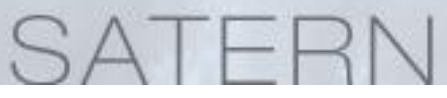

### Log into SATERN at https://satern.nasa.gov

# How do I log into SATERN?

## Log into SATERN

- Launch your Internet browser and go to <a href="https://satern.nasa.gov">https://satern.nasa.gov</a>.
- From the Splash page, click on the **Log Into SATERN** button.

## Forgot your Agency User ID and Password?

After clicking on the **Log Into SATERN** button from the Splash page, you will be directed to enter your Launchpad credentials. If you have forgotten either your Agency User ID or Password, follow these steps. (**NOTE**: if you have already logged into your NASA machine from your local site, Launchpad will automatically authenticate).

### Forgot your Agency User ID?

| Log In:                |      |
|------------------------|------|
| Agency User ID (AUID): | 8    |
| Password:              |      |
| Log                    | , In |

 From the Returning User dialog bog, click on Agency User ID in Forgot Agency User ID or Password? link.

#### **User Directory**

| First Name:    |                  |
|----------------|------------------|
| Last Name:     |                  |
| Date of Birth: | MM 🔽 DD 🔽 YYYY 🔽 |
|                |                  |
|                |                  |
| ▲ Back         | Next 🕨           |

- Enter your First Name, Last Name, and Date of Birth and click Next.
- Your Agency User ID will be displayed.

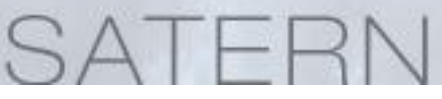

## Log into SATERN at https://satern.nasa.gov

## Forgot your Password?

Cancel

Next 🕨

| Log III.  |               |   |
|-----------|---------------|---|
| Agency Us | er ID (AUID): | 8 |
|           | Password:     |   |

• From the Returning User dialog bog, click on **Password** in Forgot <u>Agency User</u> <u>ID</u> or <u>Password</u>? link.

| Step 1: Enter Agency User ID                |                                                                  |
|---------------------------------------------|------------------------------------------------------------------|
| Please enter your Agency User ID:           | <ul> <li>Enter you Agency User ID and<br/>click Next.</li> </ul> |
| Cancel Next >                               |                                                                  |
| Step 2: Answer Security Questions           |                                                                  |
| Please answer the security questions below: |                                                                  |
| What is your favorite color?                | Answer your personal security                                    |
| Where was your mother born?                 | questions and click <b>Next</b> .                                |
| What is the name of your last high school?  |                                                                  |
| Cancel Next ►                               |                                                                  |
| Step 3: Create New Password                 |                                                                  |
| Please enter a new password below:          | Create new password and click                                    |
| New Password: Password strength:            | Next.                                                            |
| Confirm New Password:                       |                                                                  |